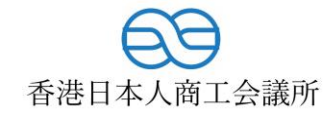

## 有料イベント

## 参加登録方法マニュアル

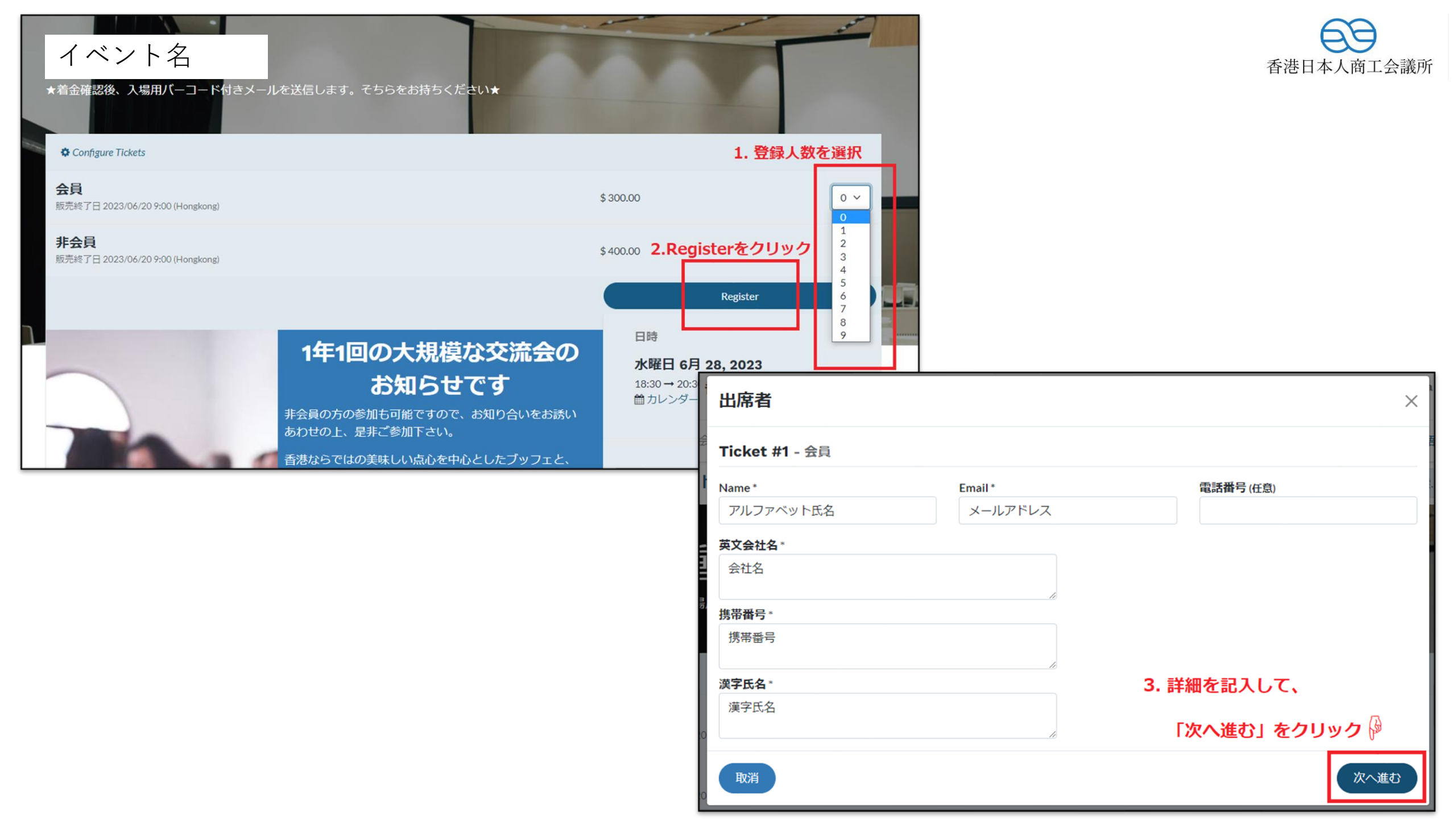

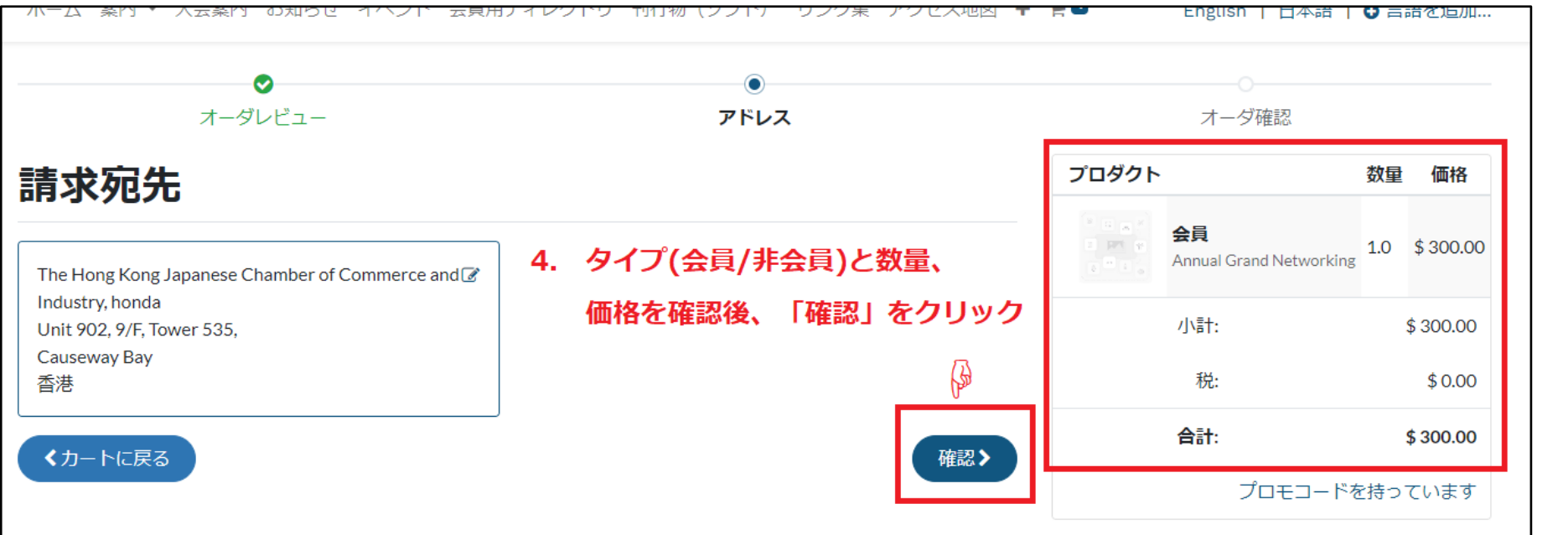

お支払

雷信送金

<カートに戻る

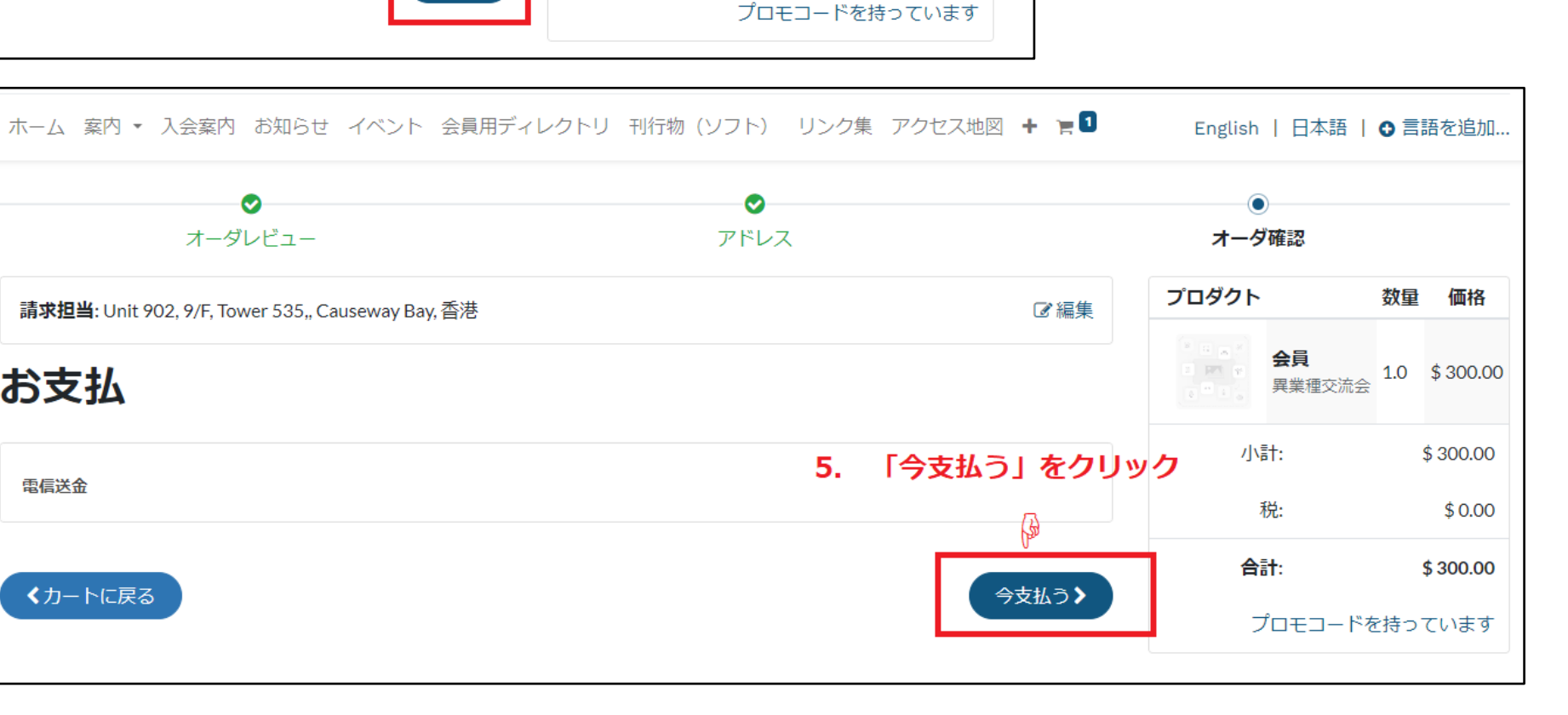

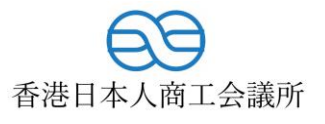

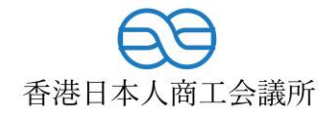

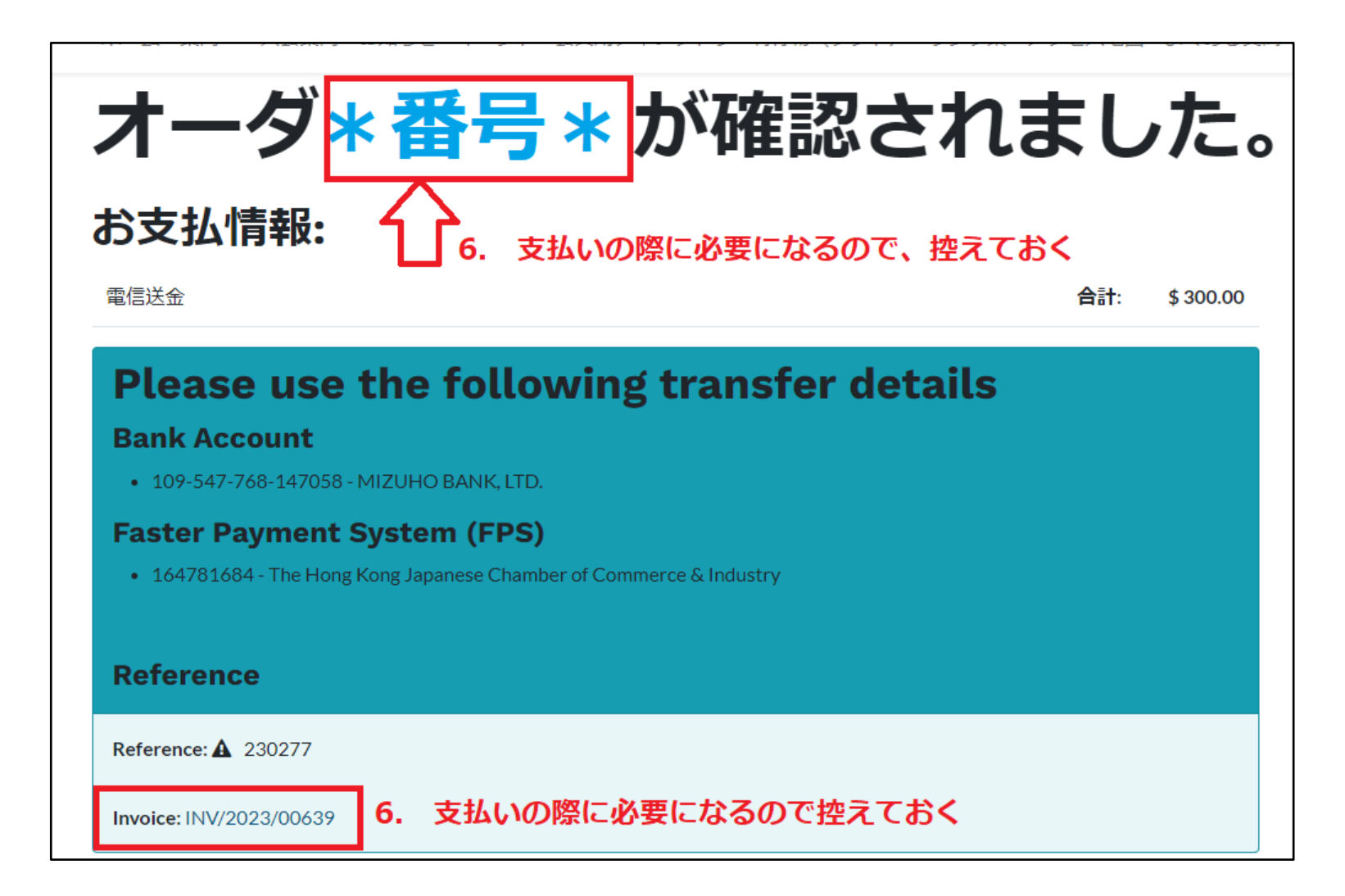

~ここから先は、続く「支払い方法マニュアル」に沿って、お支払い手続きにお進みください~

補足

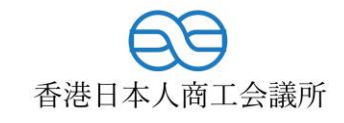

|                | <ul> <li>English   日</li> <li>途中でサイトを</li> <li>ショッピングカ</li> <li>カーダ合計</li> </ul> | 本語   ● 言語を追加<br>抜けると、<br>Iートに保存(未完<br>る場合はここを/ | )されるので<br>フリック |
|----------------|----------------------------------------------------------------------------------|------------------------------------------------|----------------|
| ê              | 小計:                                                                              | \$ 300.00                                      |                |
| tt <b>&gt;</b> | 税:                                                                               | \$ 0.00                                        |                |
|                | 合計:                                                                              | \$ 300.00                                      |                |
|                | プロモコ                                                                             | ードを持っています                                      |                |

## 未完の場合、見積書の付いた以下のようなメールが、 登録したメールアドレスに届く<sup>₿</sup>

| 230277.pdf         85 KB                                         |  |  |  |  |
|------------------------------------------------------------------|--|--|--|--|
|                                                                  |  |  |  |  |
| 1 2 3 4 5 6 7 8 9 10 11 12 13 14 15 16 17 18 .                   |  |  |  |  |
| 香港日本人商工会議所                                                       |  |  |  |  |
| 自花口华八间工去嵌川                                                       |  |  |  |  |
| 見積もりを見る<br><sup>オーダー番号</sup><br>\$ 300.00                        |  |  |  |  |
| いつもご利用いただき、ありがとうございます。                                           |  |  |  |  |
| 総額\$ 300.00の注文 オーダー番号 は保留中です。お支払が確認され次第、注文は確認されます。 お支払参照は オーダー番号 |  |  |  |  |
| 何かご質問がありましたら、遠慮なくご連絡ください。                                        |  |  |  |  |
| プロダクト                                                            |  |  |  |  |
| Event Registration                                               |  |  |  |  |
|                                                                  |  |  |  |  |

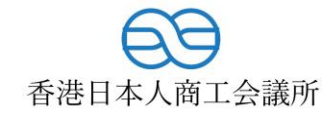

## 支払方法マニュアル

<u>まずは招待メールにあるURLから、参加登録を行って下さい</u> その上で、当マニュアルに従い支払い手続きに進んでください

事務局にて着金確認後、参加用バーコード付きのメールが届きます (お支払い後すぐに届くわけではありません事、ご了承下さい) 参加当日にはご持参の上、ご来場ください

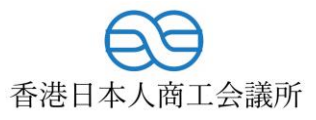

<u>イベントに登録後</u>、請求書を確認したり、支払い証明書をポータルにアップロードが可能。

1. ログイン後の画面から「請求書」を選択

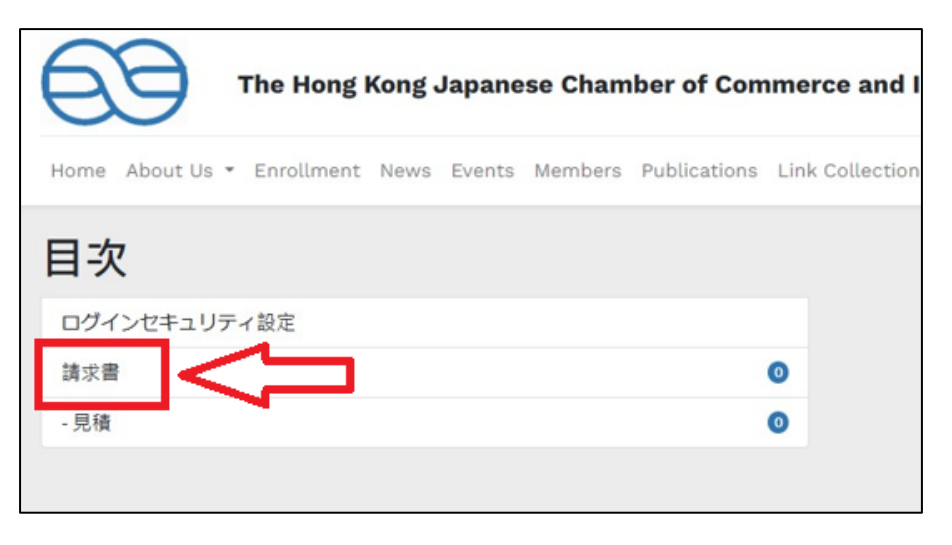

2. Confirmation Emailやチケットに呼応するオーダー番号を クリック

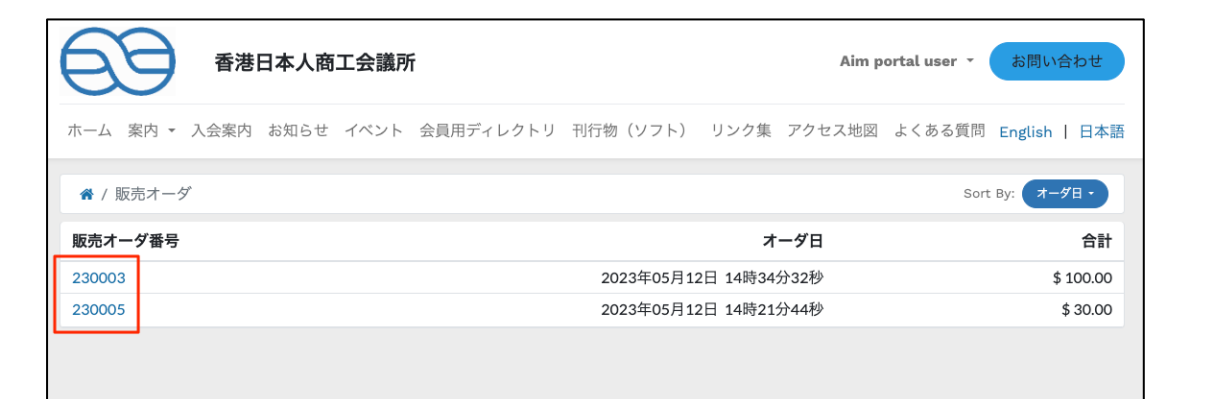

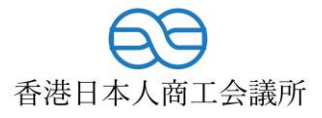

3. Reference番号がオーダー番号と同一化を確認後、履歴セクションが表示されるまで下にスクロール。

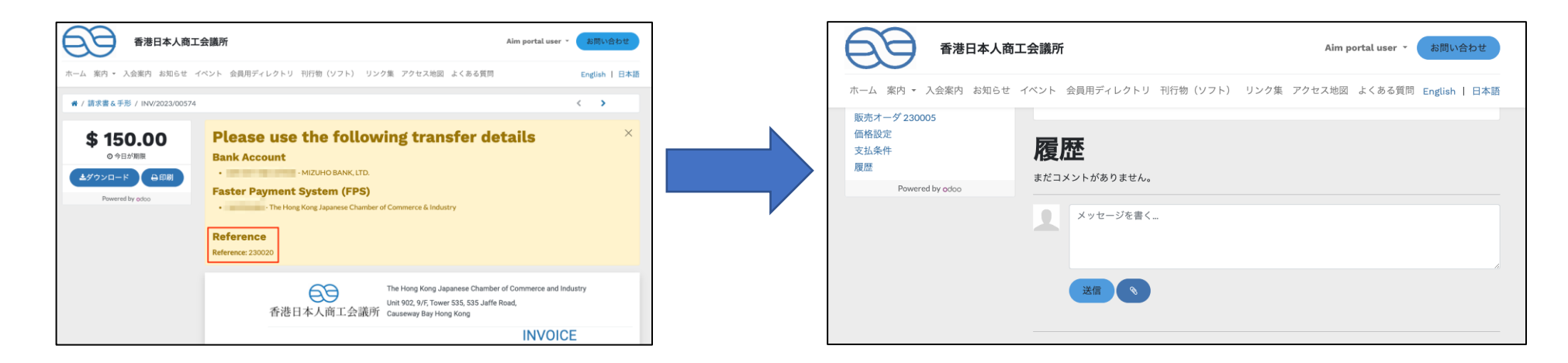

4. メッセージ記入箇所にオーダー番号を記入し、「添付ファイル(クリップのアイコン)」ボタンを使用して 支払い証明書をアップロードする。

| 香港日本人商工会議所                                                                                       | Aim portal user マ お同い合わせ             | 香港日本人商                                                 | 商工会議所 Aim portal user - お問い合わせ                             |
|--------------------------------------------------------------------------------------------------|--------------------------------------|--------------------------------------------------------|------------------------------------------------------------|
| ホーム 案内 - 入会案内 お知らせ イベント 会員用ディレクトリ 刊行物(ソフ                                                         | ット) リンク集 アクセス地図 よくある質問 English   日本語 | ホーム 案内 * 入会案内 お知らせ                                     | t イベント 会員用ディレクトリ 刊行物(ソフト) リンク集 アクセス地図 よくある質問 English   日本語 |
| 販売オーダ 23005<br>価格設定<br>支払条件<br>履歴<br>Powered by oddo<br>Powered by oddo<br>Communication: 230005 |                                      | 販売オーダ 230005<br>価格設定<br>支払条件<br>履歴<br>Powered by octoo | <b>履歴</b><br>まだコメントがありません。<br>Communication: 230005        |

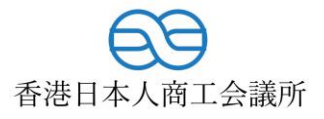

- 5. 送信履歴が残り、支払証明の送信が完了。
- 6. 事務局にて着金確認後、参加用バーコード付きのメールが届きます(は支払い後すぐに届くわけではありません事、ご了承下さい)。 参加当日にはハードコピー/ソフトコピーのいずれかをご持参の上、ご来場ください。

| 香港日本人商             | 工会議所                                                                | Aim portal user マ お問い合わせ    |
|--------------------|---------------------------------------------------------------------|-----------------------------|
| ホーム 案内 🕶 入会案内 お知らせ | イベント 会員用ディレクトリ 刊行物(ソフト) リンク集                                        | アクセス地図 よくある質問 English   日本語 |
| Powered by odoo    | <b>履歴</b><br>≈1コメント<br>●                                            |                             |
|                    | 送信<br>多<br>5月 18日 2023, 4:14:40 午後に公開済<br>230020<br>し<br>sample.pdf | 9 <b>r</b>                  |